## Android マーケットからアプリケーションをインストールする

- 1 ホーム画面で[マーケット]をタッチする
- 2 「Everio Controller」アプリケーションを検索する
- 3 [Everio Controller]アプリケーションをタッチする
  - アプリケーションの詳細情報が表示されます。
- **4** [無料]→[OK]の順にタッチする
  - 本機のデータや機能にアクセスするアプリケーションの場合は、どのデータや機能を利用するかを示す画面が表示されます。確認して [OK]をタッチしてください。
  - ダウンロードが始まります。
  - ダウンロードが終了すると、画面上部のステータスバーにInstall\_End が表示されます。
  - インストールしたアプリケーションは、自動的にアプリケーション 一覧画面に追加されます。

## アプリケーションを削除するには

- 1 ホーム画面で[マーケット]をタッチする
- 2 メニューボタンを押し、[マイアプリ]をタッチする
- 過去にダウンロードしたアプリケーションが一覧で表示されます。
  ③「Everio Controller」アプリケーションをタッチする

メモ:

Android マーケット<sup>™</sup>の仕様は予告無く変更されることがあります。 使用方法の詳細は Android マーケット<sup>™</sup>のヘルプをご覧ください。